## Okuma THINC Startup Service Installation and User Manual

Document No. S5085-130-04 Product Version: 5.2.0.0

| Okuma THINC Startup Service  | Document No S5085-130-04 |
|------------------------------|--------------------------|
| Installation and User Manual | Date: 2022-03-12         |

## **Revision History**

| Date       | Version      | Description                      | Author             |
|------------|--------------|----------------------------------|--------------------|
| 2017-05-26 | S5085-130-00 | Product Version 4.4.0.0          | Casey M. Croussore |
| 2018-06-04 | S5085-130-01 | Product Version 4.6.0.0          | Casey M. Croussore |
| 2022-01-22 | S5085-130-02 | Product Version 5.0.0.1; 5.0.0.2 | Casey M. Croussore |
| 2022-03-12 | S5085-130-04 | Product Version 5.2.0.0          | Casey M. Croussore |

| Okuma THINC Startup Service  | Document No S5085-130-04 |
|------------------------------|--------------------------|
| Installation and User Manual | Date: 2022-03-12         |

# **Table of Contents**

| 1. | Introduction            | 4                            |
|----|-------------------------|------------------------------|
| 2. | Definitions             | 4                            |
| 3. | Version Information     | Error! Bookmark not defined. |
| 4. | Installation            | 4                            |
| 5. | Operation               | 8                            |
| 6. | Event and Error Logging | 20                           |
| 7. | Settings                | 20                           |
| 8. | Uninstallation          | 20                           |

| Okuma THINC Startup Service  | Document No S5085-130-04 |
|------------------------------|--------------------------|
| Installation and User Manual | Date: 2022-03-12         |

## 1. Introduction

The purpose of the Okuma THINC Startup Service (hereafter TSS) is to launch customer applications when, and only when, the Okuma OSP System (NC Control) software has fully booted *and* the Okuma THINC API is available.

Applications which rely on the THINC API should be registered with the TSS to be launched by it, rather than performing independent checks to determine THINC API status.

#### 2. Definitions

2.1.1 Startup Item: Any Application, Windows Service, or file which is registered with the THINC Startup Service to be run when the control starts.

2.1.2 TSS: THINC Startup Service

#### 3. Version Information

- As of this time, v5.0.0.1 is the latest version that will support Windows XP
  - Version 5.2.0.0 supersedes v5.0.0.2 in the US market, and supports only:
    - THINC API v1.19.0.0 and higher
    - o Windows 7
    - o Windows 10
- At a later date, a single unified version, supporting Windows XP, Windows 7 and Windows 10 will be released

Note: Windows XP is also supported in versions 4.4 and 4.6.

#### 4. Installation

•

#### 4.1 Installation Prerequisites

- 4.1.1 Software which is installed during installation of the TSS
  - THINC API v1.19.0.0 or higher
  - Microsoft.NET Framework v4.0 (full)
  - Windows 7 or Windows 10 (Windows XP is not supported in this release)

| Okuma THINC Startup Service  | Document No S5085-130-04 |
|------------------------------|--------------------------|
| Installation and User Manual | Date: 2022-03-12         |

#### 4.2 Product Installation

4.2.1 Installation of Prerequisite Software

4.2.1.1 "Windows Only Mode": It is not necessary to install the TSS in Windows Only Mode. However, if installation is done with the OSP Systems of tware running, a shortcut to the "Startup Settings" will not appear on the Vertical Function Key Menu until the control is re-started.

- 4.2.1.2 Locate "Setup\_Okuma THINC Startup Service\*.exe"
- 4.2.1.3 Double-click "Setup\_Okuma THINC Startup Service\*.exe" to begin installation.
- 4.2.1.4 The following will be displayed. Click "Next" to proceed.

| 🛄 Okuma THINC Startup Service Setup                                                            |                                                                                                    | ×                  |
|------------------------------------------------------------------------------------------------|----------------------------------------------------------------------------------------------------|--------------------|
| Welcome to Okuma THINC \$                                                                      | Startup Service Setup                                                                              | Advanced Installer |
| <ul> <li>Collecting information</li> <li>Preparing installation</li> <li>Installing</li> </ul> |                                                                                                    | AN                 |
| Finalizing installation                                                                        | Welcome to the Wizard for Okuma THINC Startup Serv                                                 | ice Setup.         |
|                                                                                                | The Setup Wizard will install Okuma THINC Startup Service on y<br>Please click "Next" to continue. | our computer.      |
|                                                                                                | < Back Next >                                                                                      | Cancel             |

| Okuma THINC Startup Service  | Document No S5085-130-04 |
|------------------------------|--------------------------|
| Installation and User Manual | Date: 2022-03-12         |

#### 4.2.1.5 Confirm the installation path and confirm installation:

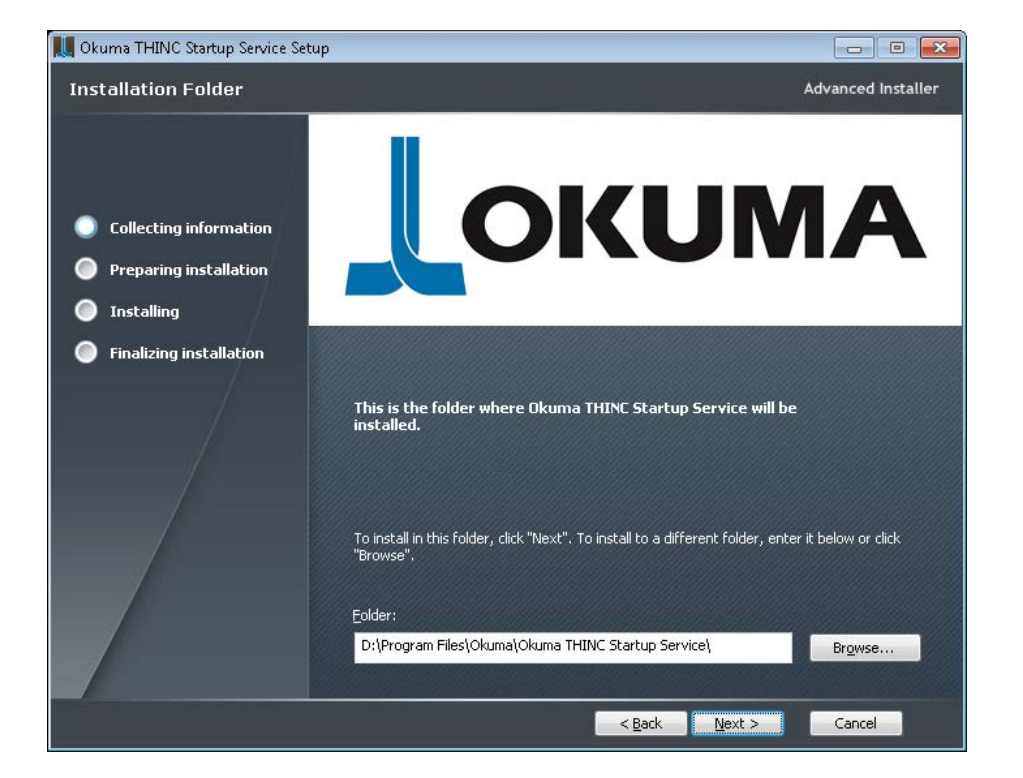

| Okuma THINC Startup Service  | Document No S5085-130-04 |
|------------------------------|--------------------------|
| Installation and User Manual | Date: 2022-03-12         |

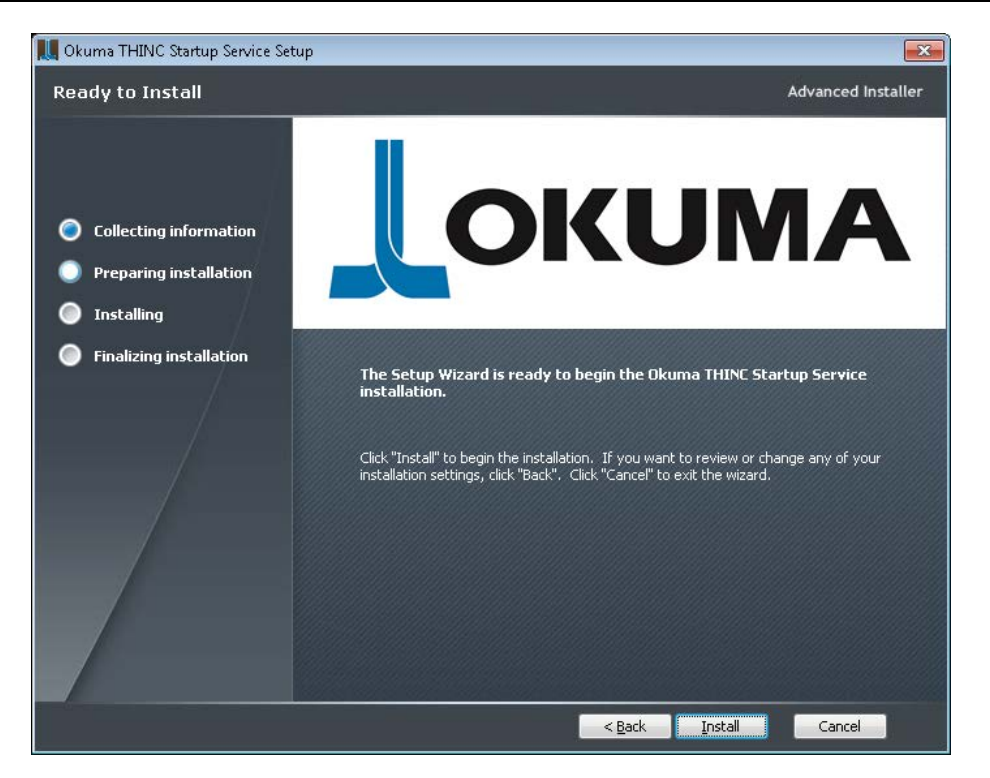

4.2.1.6 Progress will be displayed. Once installation of the TSS is complete, the following will be displayed. Click "Close" to exit the installer.

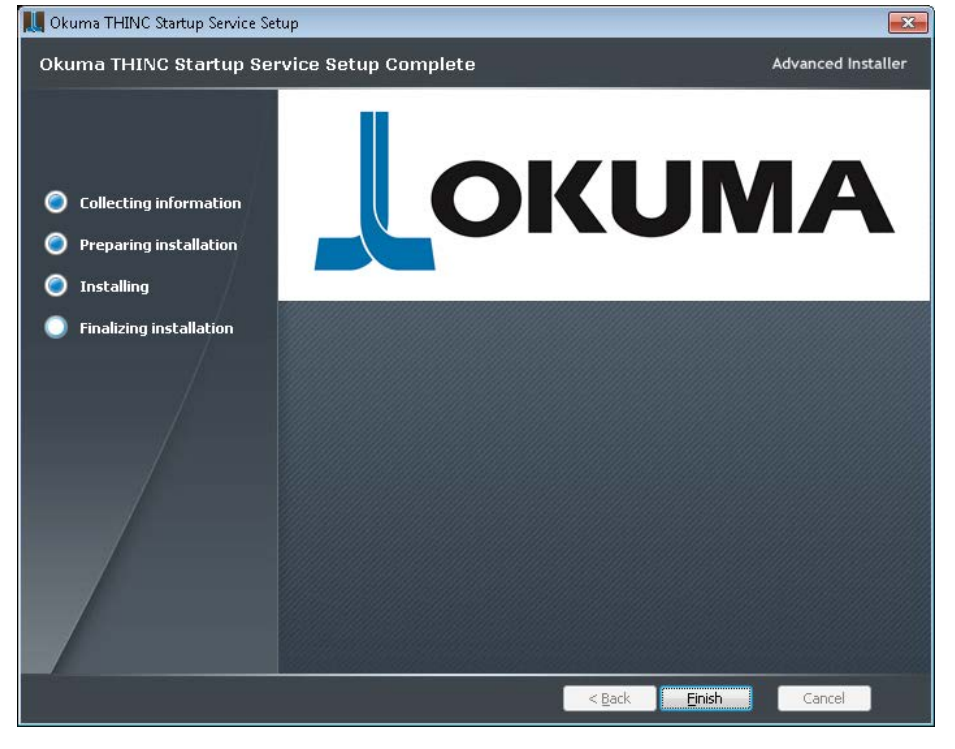

| Okuma THINC Startup Service  | Document No S5085-130-04 |
|------------------------------|--------------------------|
| Installation and User Manual | Date: 2022-03-12         |

## 5. Operation

## 5.1 Launching the TSS

The TSS runs automatically when the machine starts. It will launch any Startup Items under its control without user intervention.

To access the user interface and settings, locate the shortcut on the Vertical Function Key menu:

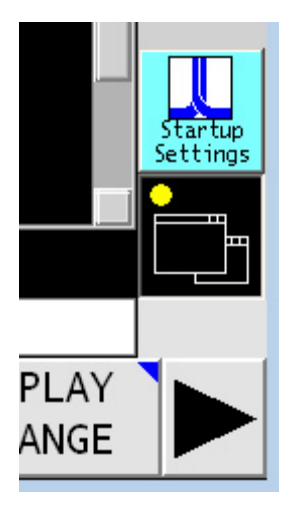

| THINC Startup Service   4.4.0.0 |              |  |
|---------------------------------|--------------|--|
| Startup Items System Events     | 1            |  |
|                                 |              |  |
|                                 |              |  |
|                                 |              |  |
|                                 |              |  |
|                                 |              |  |
|                                 |              |  |
|                                 |              |  |
|                                 |              |  |
|                                 |              |  |
|                                 |              |  |
|                                 |              |  |
|                                 |              |  |
|                                 |              |  |
|                                 |              |  |
|                                 |              |  |
|                                 |              |  |
|                                 |              |  |
|                                 |              |  |
|                                 |              |  |
|                                 |              |  |
|                                 | / a rinoday. |  |

| Okuma THINC Startup Service  | Document No S5085-130-04 |
|------------------------------|--------------------------|
| Installation and User Manual | Date: 2022-03-12         |

## 5.2 Startup Item Settings

| THINC Startup Service   4.4.0.0 |               |               |        |                    |
|---------------------------------|---------------|---------------|--------|--------------------|
| Startup Items System Events     |               |               |        |                    |
|                                 | Name          |               |        | notepad            |
|                                 | Path          |               | C:\W   | INDOWS\NOTEPAD.EXE |
|                                 | Arguments     |               |        |                    |
|                                 |               |               |        |                    |
|                                 |               | Delay         | (ms)   | 0                  |
|                                 |               | Seq           | uence  |                    |
|                                 |               | User          | Name   |                    |
|                                 |               | Pas           | sword  |                    |
|                                 |               | Launch        | Туре   | ONCE -             |
|                                 | ✓ Wait For    | API           | Туре   | PROCESS            |
|                                 | Enabled       | Re            | quire  | Machine Restart    |
|                                 | <b>▼</b>      | Af            | ter S  | ettings Saved      |
|                                 | 08576b1d-1ea0 | -4e31-b4eb-86 | 793750 | 39293              |
|                                 | Status: READ  | Y             |        |                    |
|                                 |               |               |        |                    |
|                                 |               | 11.1          |        |                    |
|                                 |               |               |        |                    |
|                                 |               |               |        |                    |
|                                 | API Rea       | uy.           |        |                    |

There are several settings which can be applied to any Startup Item:

| NAME                                            | User-defined identifier for the Startup Item. NAMEmust be unique.<br>If it is not, the TSS will as sign a unique name. Example: If "Notepad" is added more<br>than one time, the new entries will be incremented: "Notepad_(1)"; "Notepad_(2)"; etc. |
|-------------------------------------------------|----------------------------------------------------------------------------------------------------|
| РАТН                                            | Full path to the file or executable file to be launched.<br>This setting is not used if the Startup Itemis a Service.                                                                                                    |
| ARGUMENTS                                       | Command line arguments to be applied when the Startup Item is launched.                                                                                                    |
| DELAY                                           | When all other startup conditions are met, the DELAY represents the number of additional milliseconds that the TSS will wait before starting the Item.                                                                                               |
| SEQUENCE                                        | Process name which must exist before the Startup Item will be launched.                                                                                                    |
| USER NAME                                       | User name under which to run the Process, file or Service                                                                                                    |
| PASSWORD                                        | Pass word associated with the USER NAME                                                                                                    |
| LAUNCH TYPE                                     | Choose from "ONCE" or "MONITOR"                                                                                                    |
|                                                 | ONCE: The Startup Item is launched one time when the machine is started.<br>If the user closes the file or process, the TSS does not attempt to re-launch it.                                                                                        |
|                                                 | MONITOR: The Startup Item is launched when the machine is started.<br>If the user closes it, the TSS will attempt to re-launch it.                                                                                                    |
| ТҮРЕ                                            | Indicates whether the Startup Item is a Windows Process or a Windows Service                                                                                                    |
| WAIT FOR API                                    | If checked the Startup Item will not be launched until the THINC API is available.<br>If un-checked, the Startup Item will be launched immediately after the TSS itself starts.                                                                      |
| ENABLED                                         | Indicates whether the Startup Itembeing edited is enabled or disabled.                                                                                                    |
| Require Machine Restart<br>After Settings Saved | The user will not be prompted to re-start the Startup Item after saving settings. The Startup Item will only re-start when the machine is re-started.                                                                                                |

| Okuma THINC Startup Service  | Document No S5085-130-04 |
|------------------------------|--------------------------|
| Installation and User Manual | Date: 2022-03-12         |

Identification Indicator: This shows the ID of the Startup Item. This value cannot be changed by the user, and is only used in the internal functions of the TSS:

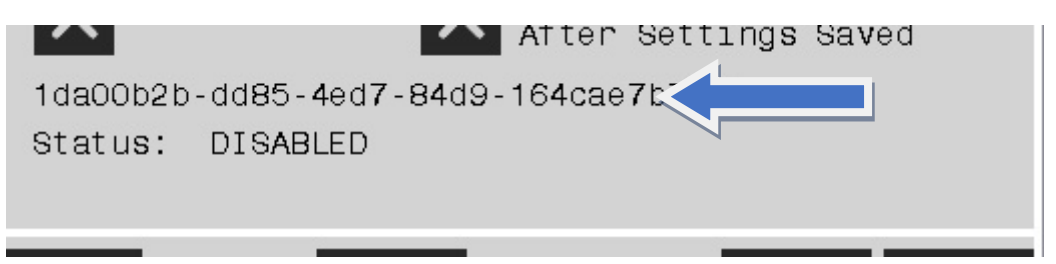

#### 5.3 Startup Items' Status

Below is a description of each Status that may be seen on the Status line of the TSS, reflecting the actual Status of the selected Startup Item.

| COMPLETE              | All startup actions are complete                                      |
|-----------------------|-----------------------------------------------------------------------|
| DELAY_DONE            | Item has completed any DELAY wait                                     |
| DELETING              | Item is in the process of being deleted                               |
| DISABLED              | Item is disabled; will not start at machine start                     |
| FAILED                | Item has encountered a critical error                                 |
| LOCK_WAITING_SERVICE  | Item is waiting for its Service to start or stop                      |
| MONITORING            | Item has started, and is monitoring its process                       |
| READY                 | Item has not yet started, but is enabled                              |
| RESTART_REQUESTED     | Restart of Item is pending                                            |
| STARTING              | Item is starting, but has not entered any waiting period yet          |
| STOPPED               | Item is stopped forcibly                                              |
| STOPPING              | Item is stopping due to user request                                  |
| WAITING_API_DONE      | Waiting for THINCAPI availability is finished                         |
| WAITING_API_OK        | Item is waiting for THINCAPI availability                             |
| WAITING_DELAY         | Item is waiting its specified DELAY value                             |
| WAITING_SEQUENCE      | Item is waiting for its SEQUENCE process to start                     |
| WAITING_SEQUENCE_DONE | Item has completed waiting for its SEQUENCE process (if any) to start |

#### 5.4 Adding a Startup Item

5.4.1 Click the Add Itembutton (*Alternatively, the user can 'drag and drop' the executable or other file to the* 

| Okuma THINC Startup Service  | Document No S5085-130-04 |
|------------------------------|--------------------------|
| Installation and User Manual | Date: 2022-03-12         |

main form and the new Startup Item's information will be populated).

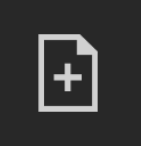

5.4.2 The following dialog is displayed. Choose the Startup Itemtype from "Process (or file)" or "Service."

If using "Process (or file)", any process (.exe) or file on the computer can be chosen. Choosing "Service" will allow the user to select a Windows Service.

| TSS Choose Item Type           |   |
|--------------------------------|---|
| Choose TYPE: Process or Servic | е |
| Process (or File)              | • |
| ×                              |   |

#### 5.5 Adding a Process or File

5.5.1 Choose "Process (or File)"

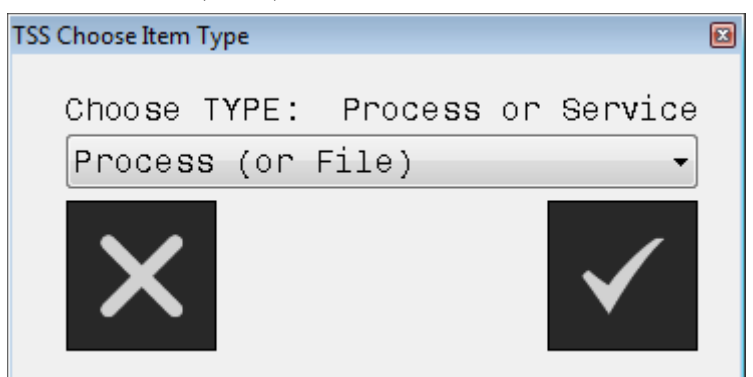

| Okuma THINC Startup Service  | Document No S5085-130-04 |
|------------------------------|--------------------------|
| Installation and User Manual | Date: 2022-03-12         |

| Becent                                                                                                    | KB956572.log           | Ē           |                |     |            |              |
|----------------------------------------------------------------------------------------------------|------------------------|-------------|----------------|-----|------------|--------------|
| Becent                                                                                                    | ······                 |             | KB969897.log   |     |            | T.INI        |
| Becent                                                                                                    | ≣TKB956802.loa         |             | KB970238.log   | Ĩ   | OEWABLO    | a.txt        |
| and the second second se | 🗐 KB956803.log         |             | KB971633.log   | Ĩ   | ospras.loo | ]            |
|                                                                                                    | KB957097.log           |             | KB973346.log   |     | Prairie Wi | nd.bmp       |
|                                                                                                    | 🗐 KB958644.log         |             | MedCtrOC.log   | E   | PROTOCO    | L.INI        |
|                                                                                                    | 🗒 KB958655-v2.lo       | g 🧾         | msdfmap.ini    | 0   | Q307419.   | log          |
| Desktop                                                                                                    | 🗒 KB958687.log         | E           | msgsocm.log    | 0   | ] Q316075. | log          |
|                                                                                                    | 🗒 KB959426.log         | E           | msmqinst.log   | (f) | regedit.e; | ke           |
|                                                                                                    | 🗒 KB960225.log         | E           | muisetup.log   |     | REGLOCS    | .OLD         |
|                                                                                                    | 🗒 KB960803.log         | <u> </u>    | MWT_INST.INI   | 6   | regopt.log | 3            |
| y Documents                                                                                                    | 🗐 KB961118.log         | E           | netfxocm.log   | 2   | Rhododer   | ndron.bmp    |
|                                                                                                    | 🗒 KB961371.log         |             | notepad.exe    |     | River Sum  | iida.bmp     |
|                                                                                                    | 🗐 KB961501.log         |             | ntdtcsetup.log | 2   | Santa Fe   | Stucco.bmp   |
|                                                                                                    | 🗐 KB967715.log         | E           | ocgen.log      | (   | SchedLgU   | .Txt         |
| ny compater                                                                                                    | 🗒 KB968537.log         | E           | ocmsn.log      | 0   | sessmgr.s  | etup.log     |
| S 1                                                                                                    | •                      |             |                |     |            | Þ            |
| My Network F                                                                                                    | File <u>n</u> ame:     | notepad.exe |                |     | •          | <u>O</u> pen |
| Places F                                                                                                    | Files of <u>type</u> : |             |                |     | •          | Cancel       |
|                                                                                                    |                        |             |                |     |            |              |

5.5.2 Browse to the file (executable process or other) that is to be started.

| Okuma THINC Startup Service  | Document No S5085-130-04 |
|------------------------------|--------------------------|
| Installation and User Manual | Date: 2022-03-12         |

5.5.3 Once selected, the settings for the new Startup Item will be displayed

| THINC Startup Service   4.4.0.0 |                                                      |                                                         |                                                       |
|---------------------------------|------------------------------------------------------|---------------------------------------------------------|-------------------------------------------------------|
| Startup Items System Events     |                                                      |                                                         |                                                       |
| System Events                   | Name<br>Path<br>Arguments                            | C:\\<br>Delay (ms)<br>Sequence<br>User Name<br>Password | notepad<br>WINDOWS\NOTEPAD.EXE<br>0                   |
|                                 | Wait For<br>Enabled<br>08576b1d-1eaC<br>Status: READ | API Type<br>Require<br>After 5<br>0-4e31-b4eb-8679375   | PROCESS<br>Machine Restart<br>Settings Saved<br>39293 |
| ⊡ <b>ā</b>                      |                                                      | dy.                                                     | - 1                                                   |

5.5.4 When editing is finished, click the Save button. *The new Startup Item is not added to the Startup Item List until it is saved.* 

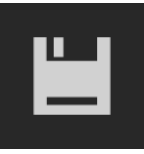

5.5.5 If the Startup Itemis Enabled, the user will see the following question:

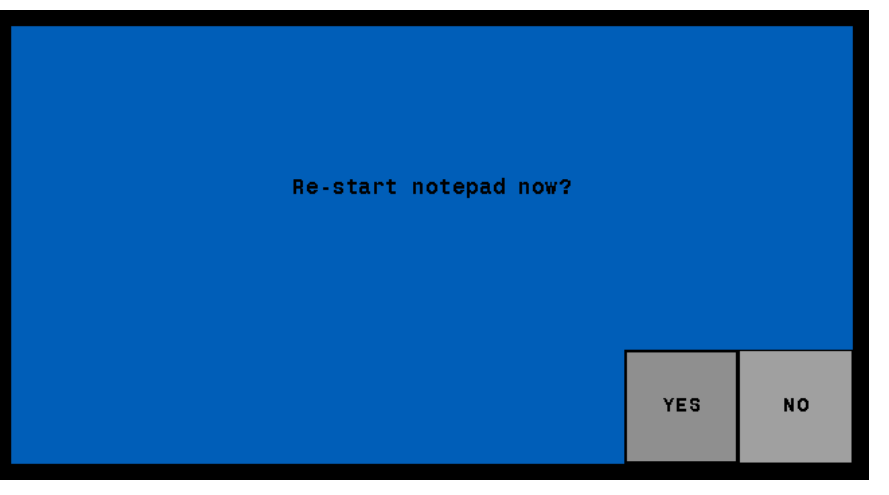

Click 'Yes' to start the Itemimmediately, or 'No' to wait until the next time the machine is started.

5.5.6 To canceledits, click the Cancel button

Note: After changes are saved, they cannot be cancelled using this button.

| Okuma THINC Startup Service  | Document No S5085-130-04 |
|------------------------------|--------------------------|
| Installation and User Manual | Date: 2022-03-12         |

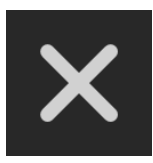

#### 5.6 Adding a Service

5.6.1 Select Service

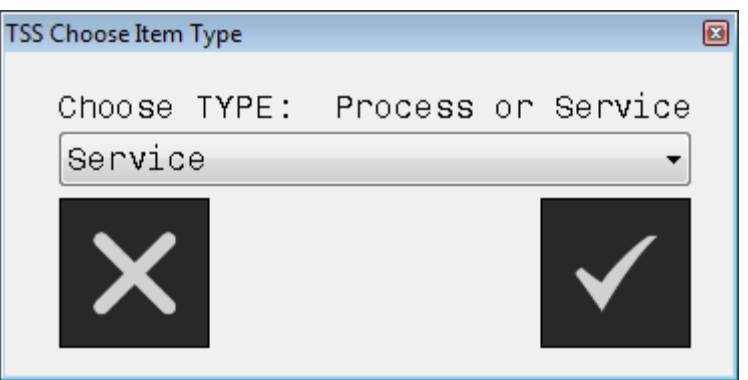

5.6.2 A list of Windows Services will be displayed.

Note: Only Services which are set to start manually will be displayed.

| Okuma THINC Startup Service  | Document No S5085-130-04 |
|------------------------------|--------------------------|
| Installation and User Manual | Date: 2022-03-12         |

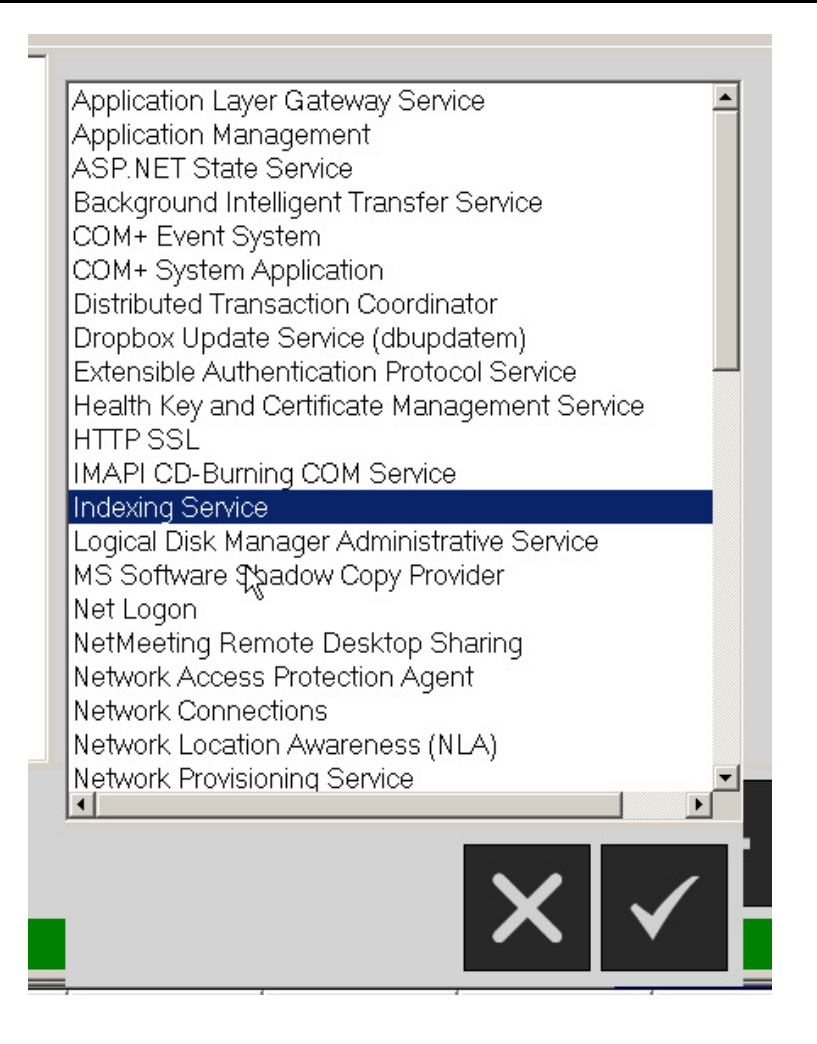

| Okuma THINC Startup Service  | Document No S5085-130-04 |
|------------------------------|--------------------------|
| Installation and User Manual | Date: 2022-03-12         |

5.6.3 The Settings for the Service will be displayed.

| Name                                      |        |                | notepad                          |
|-------------------------------------------|--------|----------------|----------------------------------|
| Path                                      |        | C:\W           | INDOWS\NOTEPAD.EXE               |
| Arguments                                 |        |                |                                  |
|                                           |        |                |                                  |
| [                                         | Delay  | (ms)           | 0                                |
|                                           | Sequ   | uence          |                                  |
|                                           | User   | Name           |                                  |
|                                           | Pass   | sword          |                                  |
| La                                        | aunch  | Туре           | ONCE -                           |
| Wait For API                              |        | Туре           | PROCESS                          |
| × Enabled                                 | × Re   | quire<br>ter S | Machine Restart<br>ettings Saved |
| 19075d7c-2f50-4b96-8f<br>Status: DISABLED | 1c-a90 | ec7e84         | 4e5d9                            |

5.6.4 Once editing is complete, click the Save button, and the Service will be added to the Startup Item list.

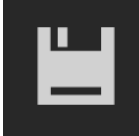

| Settings System Events |                           |
|------------------------|---------------------------|
| Indexing Service       | Name                      |
|                        | Arguments<br>Service Name |

| Okuma THINC Startup Service  | Document No S5085-130-04 |
|------------------------------|--------------------------|
| Installation and User Manual | Date: 2022-03-12         |

## 5.7 Editing a Startup Item

5.7.1 Click the Item to be edited in the list on the left, and its information will be displayed on the main form.

| THINC Startup Service   4.4.0.0 |               |                  |                                      |
|---------------------------------|---------------|------------------|--------------------------------------|
| Startup Items System Events     |               |                  |                                      |
| notepad<br>notepad_(1)          | Name          |                  | notepad_(1)                          |
|                                 | Path          | C:               | \WINDOWS\NOTEPAD.EXE                 |
|                                 | Arguments     |                  |                                      |
|                                 |               |                  |                                      |
|                                 |               | Delay (m         | 3) 0                                 |
|                                 |               | Sequenc          | e                                    |
|                                 |               | User Nar         | ne                                   |
|                                 |               | Passwor          | b                                    |
|                                 |               | Launch Ty        | ONCE -                               |
|                                 | Wait For      | АРІ Тур          | De PROCESS                           |
|                                 | Enabled       | X Requi          | re Machine Restart<br>Settings Saved |
|                                 | 9a8c848b-12d3 | -45ac-a22d-b7b53 | 372b115                              |
|                                 | Status: READ  | ŀΥ               |                                      |
|                                 |               |                  |                                      |
|                                 |               |                  |                                      |
| ⊡ <b>□</b>                      |               |                  | —                                    |
|                                 | API Rea       | dy.              |                                      |

5.7.2 Make any desired changes. Below, as an example, the NAME is changed, and the Item is set to Disabled.

| THINC Startup Service   4.4.0.0 |               |               |                  |                         |
|---------------------------------|---------------|---------------|------------------|-------------------------|
| Startup Items System Events     |               |               |                  |                         |
| notepad                         | Name          |               |                  | notepad (old)           |
| notepad_(1)                     | Path          |               | C · M            | INDOWS\NOTEPAD_EXE      |
|                                 | Argumonts     |               | 0. (             | 1100110 (110121110.2.12 |
|                                 | Aigomenis     |               |                  |                         |
|                                 |               | Delay         | (ms)             | 0                       |
|                                 |               | Ser           |                  | 0                       |
|                                 |               | lleor         | Namo             |                         |
|                                 |               | Daer          | name             |                         |
|                                 |               | Pas           | sworu<br>-       |                         |
|                                 |               | Launch        | і Туре           | ONCE -                  |
|                                 | Wait For      | API           | Туре             | PROCESS                 |
|                                 |               |               |                  |                         |
|                                 | X Enabled     |               | equire<br>ftop D | Machine Restart         |
|                                 |               |               | rter s           | ettings saveu           |
|                                 | 9a8c848b-12d3 | -45ac-a22d-b7 | ′b53872          | 2b115                   |
|                                 | Status: READ  | iΥ            |                  |                         |
|                                 |               |               |                  |                         |
|                                 |               |               |                  |                         |
| 「日」書                            |               |               |                  |                         |
|                                 |               |               |                  |                         |
|                                 | API Rea       | dy.           |                  |                         |

| ma THINC Startup Service Document No S5085-130-04 |                  |
|---------------------------------------------------|------------------|
| Installation and User Manual                      | Date: 2022-03-12 |

5.7.3 Use the Cancel button to undo changes, or save the Item

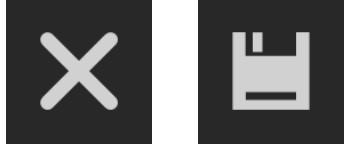

## 5.8 Deleting a Startup Item

5.8.1 Click the Startup Itemto be deleted in the list on the left

| THINC Startup Service   4.4.0.0 |               |                  |                                      |
|---------------------------------|---------------|------------------|--------------------------------------|
| Startup Items System Events     |               |                  |                                      |
| notepad                         | Name          |                  | notepad                              |
|                                 | Path          | C:               | \WINDOWS\NOTEPAD.EXE                 |
|                                 | Arguments     |                  |                                      |
|                                 | Ŭ             |                  |                                      |
|                                 |               | Delay (m         | 3) 0                                 |
|                                 |               | Sequen           | e                                    |
|                                 |               | User Na          | ne                                   |
|                                 |               | Passwo           | rd                                   |
|                                 |               | Launch Ty        | ONCE -                               |
|                                 | ✓ Wait For    | АРІ Ту           | PROCESS                              |
|                                 | × Enabled     | X Requi          | re Machine Restart<br>Settings Saved |
|                                 | 19075d7c-2f50 | -4b96-8f1c-a9ec7 | e84e5d9                              |
|                                 | Status: DISA  | BLED             |                                      |
|                                 |               |                  |                                      |
|                                 |               |                  |                                      |
| ⊡   亩                           |               |                  |                                      |
|                                 | API Rea       | dy.              |                                      |
|                                 |               |                  |                                      |

5.8.2 Click the Delete button

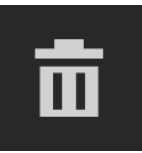

| Okuma THINC Startup Service  | Document No S5085-130-04 |
|------------------------------|--------------------------|
| Installation and User Manual | Date: 2022-03-12         |

#### 5.8.3 User will be prompted for confirmation

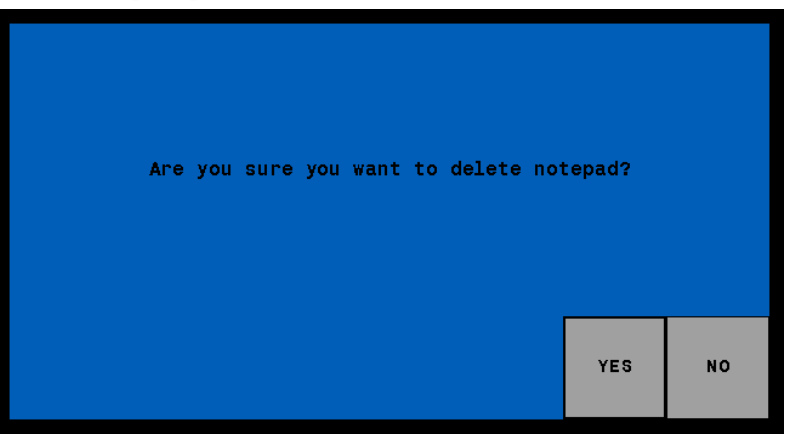

## 5.9 Stopping a Startup Item

5.9.1 Click the Stop button and the currently-selected Startup Item will stop, but will not be Disabled.

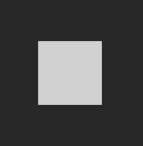

## 5.10 Minimizing the TSS to the System Tray

5.10.1 Click the Minimize button

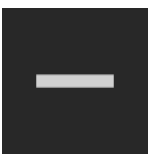

## 5.11 Closing the TSS

5.11.1 Click the Close button

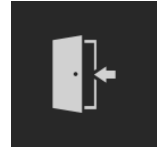

| kuma THINC Startup Service Document No S5085-130-04 |                  |
|-----------------------------------------------------|------------------|
| Installation and User Manual                        | Date: 2022-03-12 |

#### 5.11.2 User will be prompted for confirmation

| Do you want to shut down the THINC Start | up Servio | ce? |
|------------------------------------------|-----------|-----|
|                                          |           |     |
|                                          | YES       | NO  |

## 6. Event and Error Logging

Events and errors are logged to a csv file in the \Logging directory under the Application's installation directory. One log file is generated for each time the TSS starts. By default, the five most recent log files are retained; older log files are deleted.

Important systemevents may be viewed on the SystemEvents tab.

Errors are also displayed to the user in a message box.

A detailed Trace Log can be written for troubleshooting. To enable this, run the TSS main executable (THINCStartupProcess.exe) with a –trace command line switch: THINCStartupProcess.exe -trace

#### 7. Settings

Application settings are stored in the installation directory in settings.xml. This file may be copied from one machine to another, if desired. However, it should never be edited directly in a text editor, as any error in the XML can cause the Application to fail to start.

#### 8. Uninstallation

To fully remove the TSS application, perform the following:

Start the control in Windows Only mode.

Navigate to Add and Remove Programs or Programs and Features (depending on your Windows version, and find "Okuma THINC Startup Service" in the list of installed programs.

Double-click to uninstall.

When the progress dialog closes, the THINC Startup Service will have been uninstalled from the target machine.